INC1

## Reporting an Incident – Quick Reference

The FlinSafe Portal is available to staff with a current Continuing or Fixed-Term appointment. If you do not have access to the FlinSafe Portal please use the Public Portal form to report an incident.

The FlinSafe Portal will mostly be used by Supervisors of University staff to report an incident and/or complete an initial investigation and corrective action for an incident.

To report an Incident via the FlinSafe Portal go to <u>https://flinsafeportal.flinders.edu.au/FlindersESSportal/</u> (see **Figure 01** below)

## (Figure 01: Log in)

| - Flinders                                                                                                    | Flin <b>Sa</b> |
|----------------------------------------------------------------------------------------------------|----------------|
| Welcome to the FlinSafe Portal Use this portal to:      Report Accident / Incidents and Near Misses     Report Hazards     Perform the Initial Investigation of Hazards and Incidents     Record Corrective Actions |                |
| Login :<br>Password :<br>Remember Me                                                                                                    |                |
| Login<br>syright Protected www.scrim.com.au                                                                                                    |                |

- Enter your FAN
- Enter your FAN password
- Click the Login link

From the top menu bar select Incident > New Incident

A form called **New Incident Report** will open (see **Figure 02** on the next page). Please complete all sections on the form.

## Helpful Hints:

*Mandatory* - All fields marked with a red asterisk (\*) must be completed before you can 'Add an Injured/Involved Person' or 'Submit' the form.

Authorising HSR notification – Choose Yes or No to give permission for the Health and Safety Representative (HSR) to view the incident.

Scattion Details – Enter the location of where the incident occurred. If the incident is not related to a Faculty or Portfolio leave the Faculty/Portfolio & School/Division fields blank. 'Further Location Details' should be used to help describe the site and location details in more detail.

Select Topic – Type a Topic Name, click the 'Search' link. If the Topic is available, choose it from the drop-down list on the right. If not available, choose Not Listed from the list.

Incident Notification – Enter the activity / task being performed at the time of the accident / incident, the type of incident and date / time the incident occurred.

6 Select Reported By - This is usually the person entering the incident, or you may search and select another contact name if you are reporting the incident on behalf of another person.

Assign Initial Investigation – This is usually the Supervisor of the 'Reported By' person. If you are the Supervisor you may assign the report to yourself to continue with the investigation process. Note the search will only display FlinSafe users. If the appropriate person cannot be found in the list, leave the 'Assigned To' field blank and the report will automatically be sent to the WHS Unit on submission.

Add Injured/Involved Person – Please be sure to complete all mandatory fields before selecting this link. A new screen called 'Injured/Involved Person' will open in front of the 'New Incident Report'.

1

8

|                                                                                      | New Incident Repo                                                                                                    | ort                                                                   |                                                                                                    |
|--------------------------------------------------------------------------------------|----------------------------------------------------------------------------------------------------|-----------------------------------------------------------------------|----------------------------------------------------------------------------------------------------|
| ด                                                                                    | Incident Details                                                                                                    |                                                                       |                                                                                                    |
| Incident Reference Number                                                            |                                                                                                    |                                                                       |                                                                                                    |
| Brief Description *                                                                  | Needle stuck in finger                                                                                                    |                                                                       |                                                                                                    |
| Incident Description                                                                 | Needle stuck in tinger.                                                                                                    |                                                                       |                                                                                                    |
|                                                                                      | Needle was accidentally stuck into hinger whi                                                                                                    | ne undergonig a practical de                                          | emonsu auon.                                                                                                    |
| Immediate Corrective<br>Actions Taken                                                | Removed needle and applied first aid. Needle was sterile and had not been used.                                                                                                    |                                                                       |                                                                                                    |
| I authorise notification of my<br>incident to Health and Safety<br>Representatives * | Yes      No      Yes      No      Yes      No      Yes      No      Yes      No      Yes      No      Yes      No      Yes      No      Yes      No      Yes      No      Yes      No      Yes      No      Yes      No      Yes      No      Yes      Yes      No      Yes      Yes | th and Safety<br>allows this<br>he record.                            | e a Topic Name, then click the <u>Search</u><br>then choose the topic from the list. If<br>available, choose Not Listed. |
| 3                                                                                    | Location Details                                                                                                    | Charl (D) (day                                                        |                                                                                                    |
|                                                                                      | Faculty of Medicine, Nursing and Health 🔻                                                                                                    |                                                                       | School of Nursing & Midwifery                                                                                            |
| site *                                                                               | Bedford Park 👻                                                                                                    | Location *                                                            | Sturt East 🔹                                                                                                    |
| Floor / Level                                                                        | 2 •                                                                                                    | Room / Area                                                           | 207 •                                                                                                    |
| Further Location Details                                                             | Lab 1                                                                                                    | GPS Location                                                          |                                                                                                    |
| •                                                                                    | Select Topic                                                                                                    |                                                                       | L                                                                                                    |
| Topic Name *                                                                         | Clinical Practices 2                                                                                                    | Search                                                                | Not Listed 👻                                                                                                    |
| 5                                                                                    | Incident Notification                                                                                                    |                                                                       |                                                                                                    |
| Operational Activity *                                                               | Lecture / Seminar / Tutorial 🔹                                                                                                    | Incident Type *                                                       | Accident                                                                                                    |
| Incident Date *                                                                      | 22/08/2014 🗰 10:30 AM                                                                                                    | Category *                                                            | Health                                                                                                    |
| Reported Date *                                                                      | 22/08/2014 🗰 11:50 AM                                                                                                    |                                                                       |                                                                                                    |
| 6                                                                                    | Select Reported By                                                                                                    |                                                                       |                                                                                                    |
| First Name                                                                           |                                                                                                    | Last Name                                                             | Tast                                                                                                    |
| Contact Phone                                                                        |                                                                                                    | FAN                                                                   |                                                                                                    |
|                                                                                      | Search                                                                                                    |                                                                       | Note: To narrow the search for a<br>person, please enter criteria in                                                     |
| Reported By *                                                                        | Name: OHS Test 1 FAN: Phone:                                                                                                    |                                                                       | one or more of the following fields:<br>First Name, Last Name, Contact                                                   |
| 0                                                                                    |                                                                                                    |                                                                       | Phone or FAN                                                                                                    |
| Eirct Name                                                                           | Assign Initial Investigation                                                                                                    | Lact Name                                                             | Then click the Search link to view                                                                                       |
| Contact Phone                                                                        | OH                                                                                                    | EAN                                                                   | T and constrained and and and and and and and and and an                                                                 |
| Contact Phone                                                                        | Sarch                                                                                                    | TAN .                                                                 |                                                                                                    |
| Assigned To Topic                                                                    | Name: OHS Test 2 FAN: Phone:                                                                                                    |                                                                       | •                                                                                                    |
| Coordinator / Supervsior                                                             | Terrebuild and Terrend Descens and Withouse                                                                                                    |                                                                       |                                                                                                    |
| 0                                                                                    | Worker Injured                                                                                                    | Date of Injury                                                        |                                                                                                    |
|                                                                                      | worker Injured Date of Injury                                                                                                    |                                                                       |                                                                                                    |
|                                                                                      | Add Injured/Involved Person Click this I<br>Attachments                                                                                                    | link to add an <b>Injured, Involve</b><br>jured) person or a Witness. | ed                                                                                                    |
|                                                                                      | File Name                                                                                                    |                                                                       |                                                                                                    |
|                                                                                      | Add Attachment                                                                                                    |                                                                       |                                                                                                    |
| All details are complete                                                             |                                                                                                    |                                                                       |                                                                                                    |
| All de talls die complete                                                            | Yec                                                                                                    |                                                                       |                                                                                                    |

Please see the quick reference guide Quick Reference INC3 - Adding an Involved or Injured Person to an Incident, if reporting an injured person.

Click on Add Attachment to add any photos or documents you may have and click Submit when complete.

A message will appear confirming the report was submitted successfully. Please take note of the ID for future reference (i.e. INC0007xxx).

To view the saved incident report, go to menu Incident > My Incidents.

<sup>(</sup>Figure 02: New Incident)